# Atualizar do Snort 2 para o Snort 3 via FDM

### Contents

| <u>odução</u>          |  |
|------------------------|--|
| -requisitos            |  |
| Requisitos             |  |
| Componentes Utilizados |  |
| ormações de Apoio      |  |
| nfigurar               |  |
| Configurações          |  |
| <u>ificar</u>          |  |
| ubleshooting           |  |
| ormações Relacionadas  |  |

### Introdução

Este documento descreve como atualizar a versão do Snort 2 para o Snort 3 no Firepower Device Manager (FDM).

#### Pré-requisitos

A Cisco recomenda que você tenha conhecimento destes tópicos:

- Firepower Threat Defense (FTD)
- Firepower Device Manager (FDM)
- Snort.

#### Requisitos

Verifique se você tem os seguintes requisitos:

- Acesso ao Firepower Device Manager.
- Privilégios administrativos no FDM.
- O FTD deve ser pelo menos da versão 6.7 para usar o snort 3.

#### **Componentes Utilizados**

As informações neste documento são baseadas nestas versões de software e hardware:

• FTD 7.2.7

As informações neste documento foram criadas a partir de dispositivos em um ambiente de laboratório específico. Todos os dispositivos utilizados neste documento foram iniciados com uma

configuração (padrão) inicial. Se a rede estiver ativa, certifique-se de que você entenda o impacto potencial de qualquer comando.

## Informações de Apoio

O recurso snort 3 foi adicionado na versão 6.7 do Firepower Device Manager (FDM). O Snort 3.0 foi projetado para lidar com estes desafios:

- Reduza o uso de memória e CPU.
- Melhorar a eficácia da inspeção HTTP.
- Carregamento mais rápido da configuração e reinicialização do snort.
- Melhor capacidade de programação para adição mais rápida de recursos.

#### Configurar

#### Configurações

1. Faça logon no Gerenciador de dispositivos do Firepower.

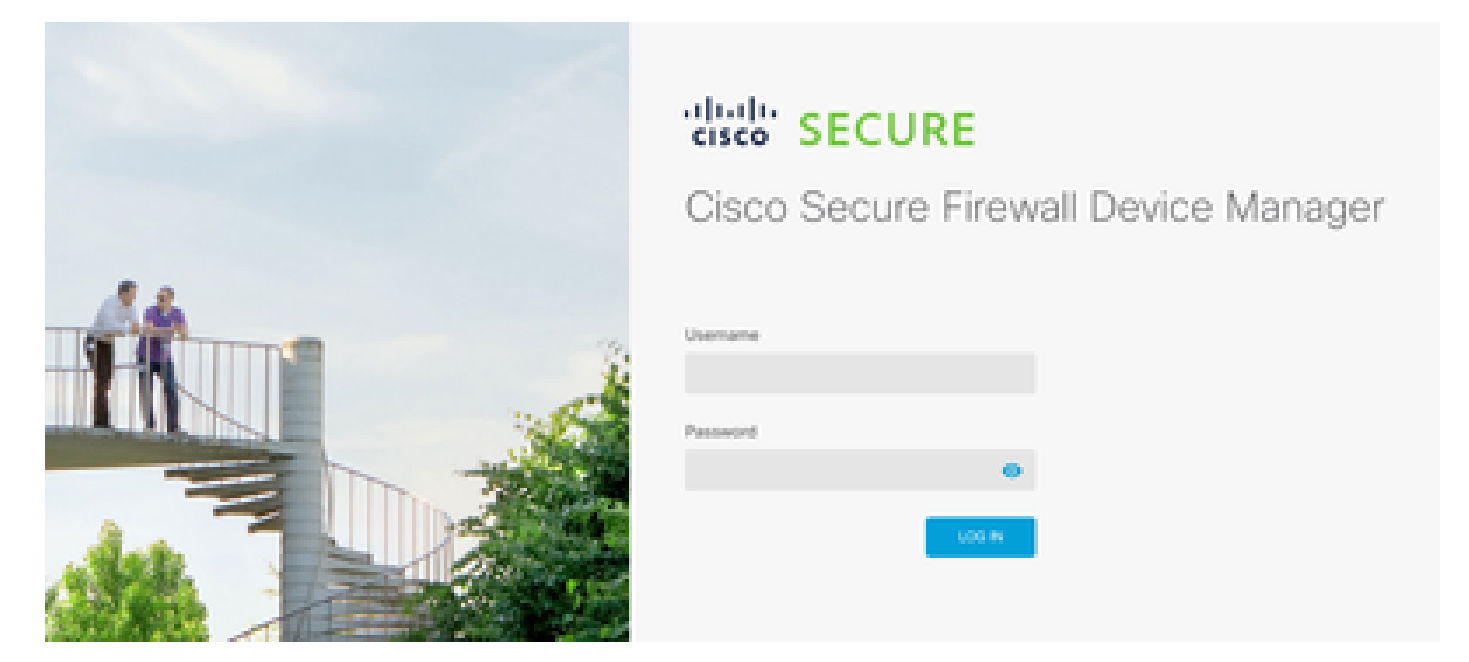

2. Navegue até Device > Updates > View configuration.

| Φ | Firewall Device I | lanager                                                | R)<br>Montoring    | e Participa | UII<br>Objectu | Central Response                           |   |                                                                  | 0 (                              | 90               | $\odot$ | ÷                                     | admin<br>Administrator                                                                         | ×        | the si |
|---|-------------------|--------------------------------------------------------|--------------------|-------------|----------------|--------------------------------------------|---|------------------------------------------------------------------|----------------------------------|------------------|---------|---------------------------------------|------------------------------------------------------------------------------------------------|----------|--------|
|   |                   |                                                        |                    | <b>6</b>    | a Ranacin      | Chain Frequence Thread Be                  |   |                                                                  |                                  |                  |         | inter<br>oran<br>oran<br>oran<br>oran | ant<br>main<br>turn                                                                            |          |        |
|   |                   | Interface<br>Connected<br>Enative(1) o<br>View All Int | S<br>ra<br>orfacea | )           | 8<br>11        | outling<br>viate roots<br>we Configuration | 3 | Updates<br>Gesteration, R.<br>Decurity Intellig<br>Www.Configure | de, VOR, 1<br>ence Feed<br>effee | yatam Uppri<br>t | ide,    |                                       | System Setti<br>Amagement Acc<br>reging Settings<br>HCP Server / N<br>XMS Service<br>MS Server | ngs<br>m |        |

3. Na seção regras de intrusão, clique em atualizar para o snort 3.

| Intrusion Rule 2022-01-06-0<br>Latest Update on 14 Oct 2024 | 01-vrt                                                                                                    |
|-------------------------------------------------------------|----------------------------------------------------------------------------------------------------|
| Configure<br>Set recurring updates                          | Snort<br>Inspection Engine: 2.9.20-6102 Upgrade to 3.0                                                                                                    |
| UPDATE FROM CLOUD                                           | Snort is the main inspection engine in Secure Firewall<br>Threat Defense. It is used for intrusion and file policy<br>analysis, SSL decryption, and layer 7 inspection.<br>See more ~ |

4. Na mensagem de aviso para confirmar sua seleção, selecione a opção para obter o pacote de regras de intrusão mais recente e clique em Sim.

|         | Enable Snort 3.0                                                                                                    |                                                           | 8                                             | ×         |   |
|---------|----------------------------------------------------------------------------------------------------|-----------------------------------------------------------|-----------------------------------------------|-----------|---|
| V<br>Li | <ul> <li>Switching Snort versions requires an automatic deploymer process. Because Snort must be stopped so that the new started, there will be a momentary traffic loss.</li> <li>The switch can take up to one hour to complete. During the device manager might become unresponsive. We recommended the switch at a time you will not need to use the device manager might become the switch at a time you will not need to use the device manager might become unresponsive.</li> </ul> | ent to co<br>v version<br>the swith<br>mend th<br>hanager | omplete t<br>n can be<br>ch, the<br>at you st | he<br>art |   |
| s       | Get latest intrusion rules  Are you sure you want to enable Snort 3.0?                                                                                                    |                                                           |                                               |           |   |
| l       | NO<br>Latest Update                                                                                                    | on 14 C                                                   | YES<br>JGT 2U24                               |           | L |

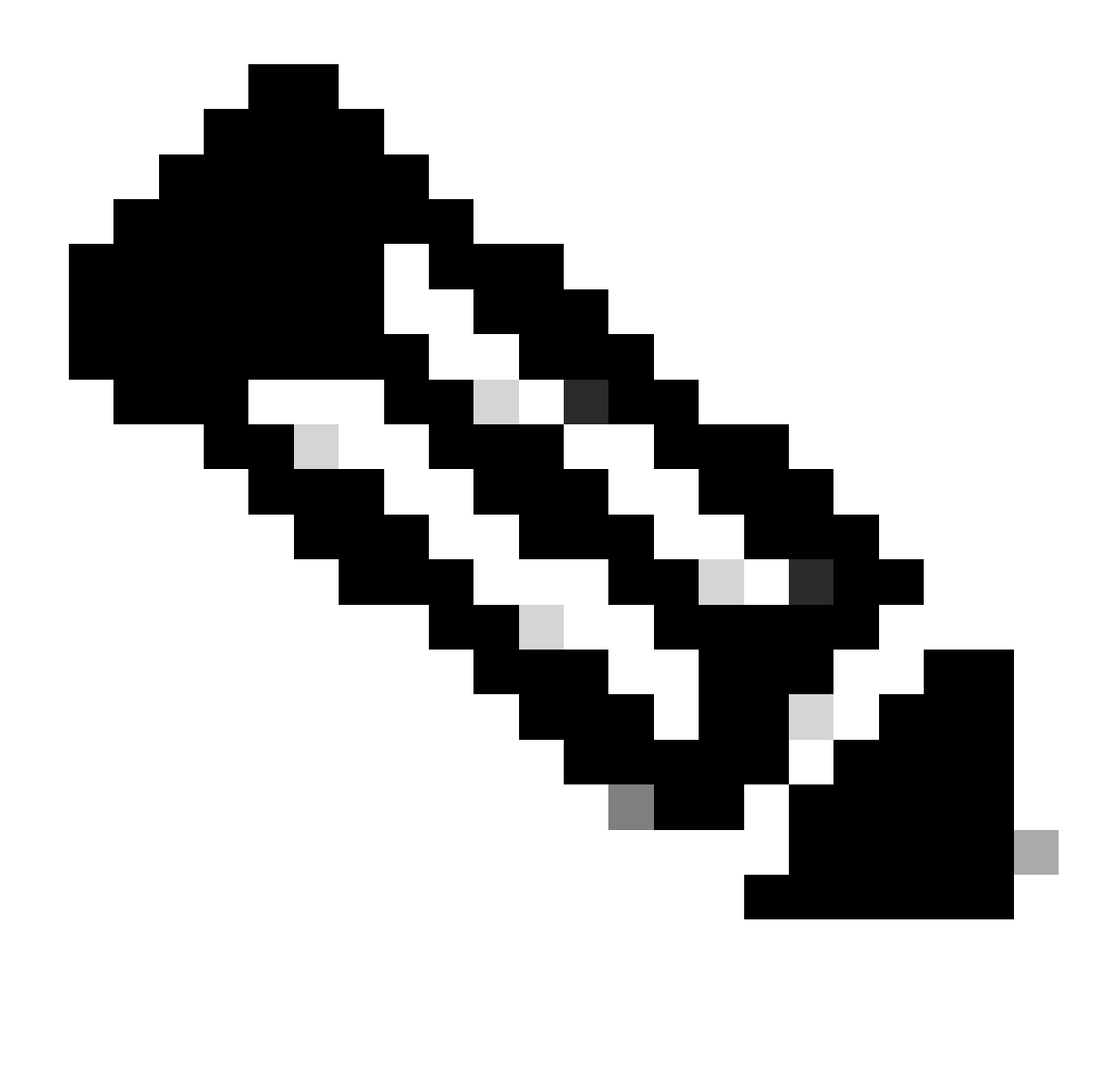

Observação: o sistema baixa pacotes somente para a versão ativa do Snort, por isso é improvável que você tenha o pacote mais recente instalado para a versão do Snort para a qual você está mudando. Você deve aguardar até que a tarefa para alternar versões seja concluída para poder editar políticas de intrusão.

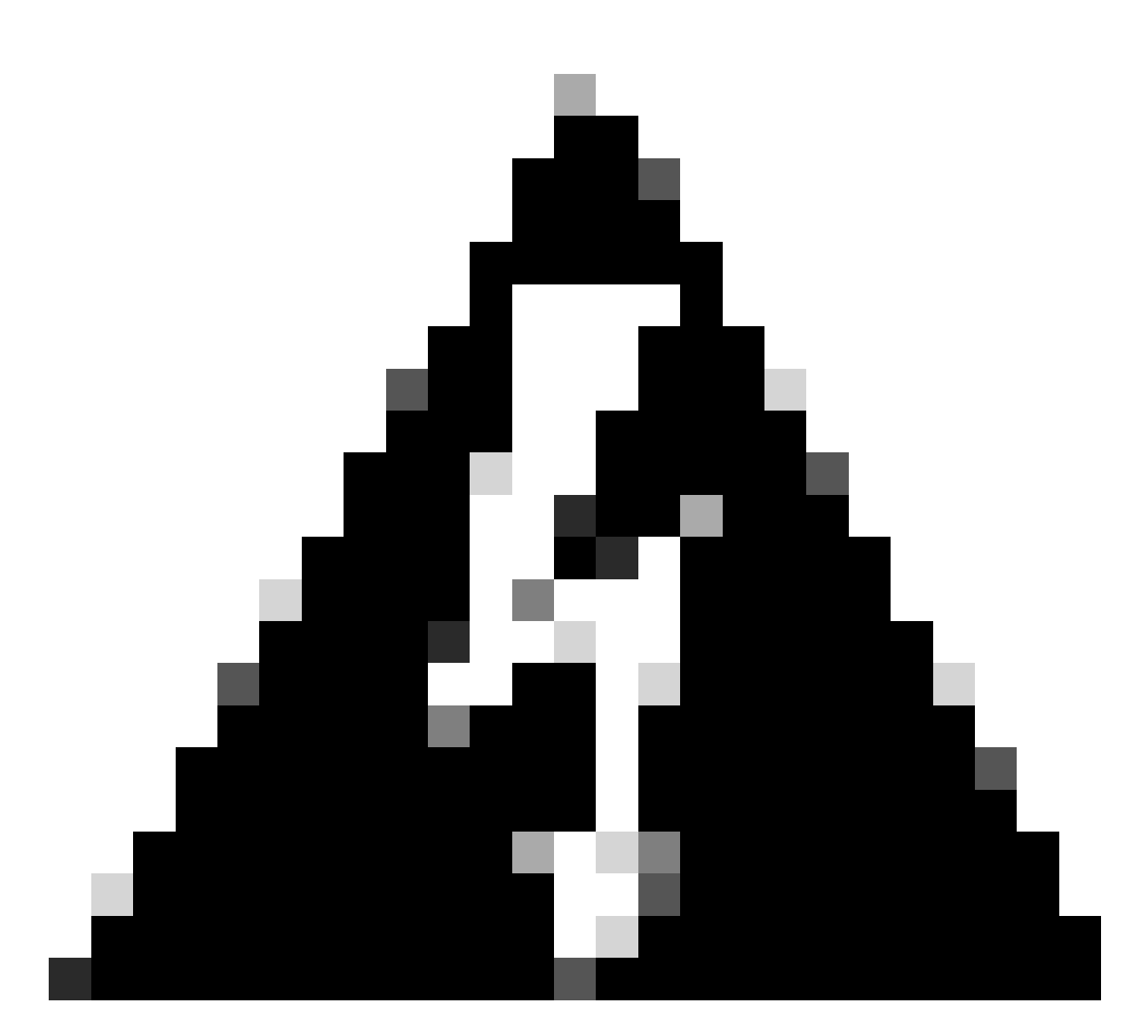

Aviso: a alternância da versão snort leva a uma perda momentânea de tráfego.

5. Você deve confirmar na lista de tarefas que a atualização foi iniciada.

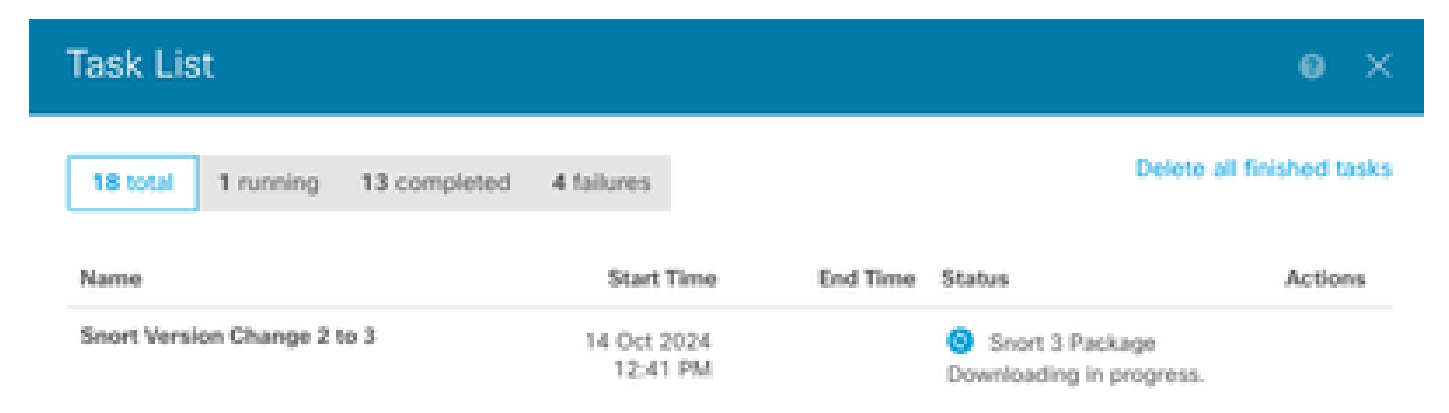

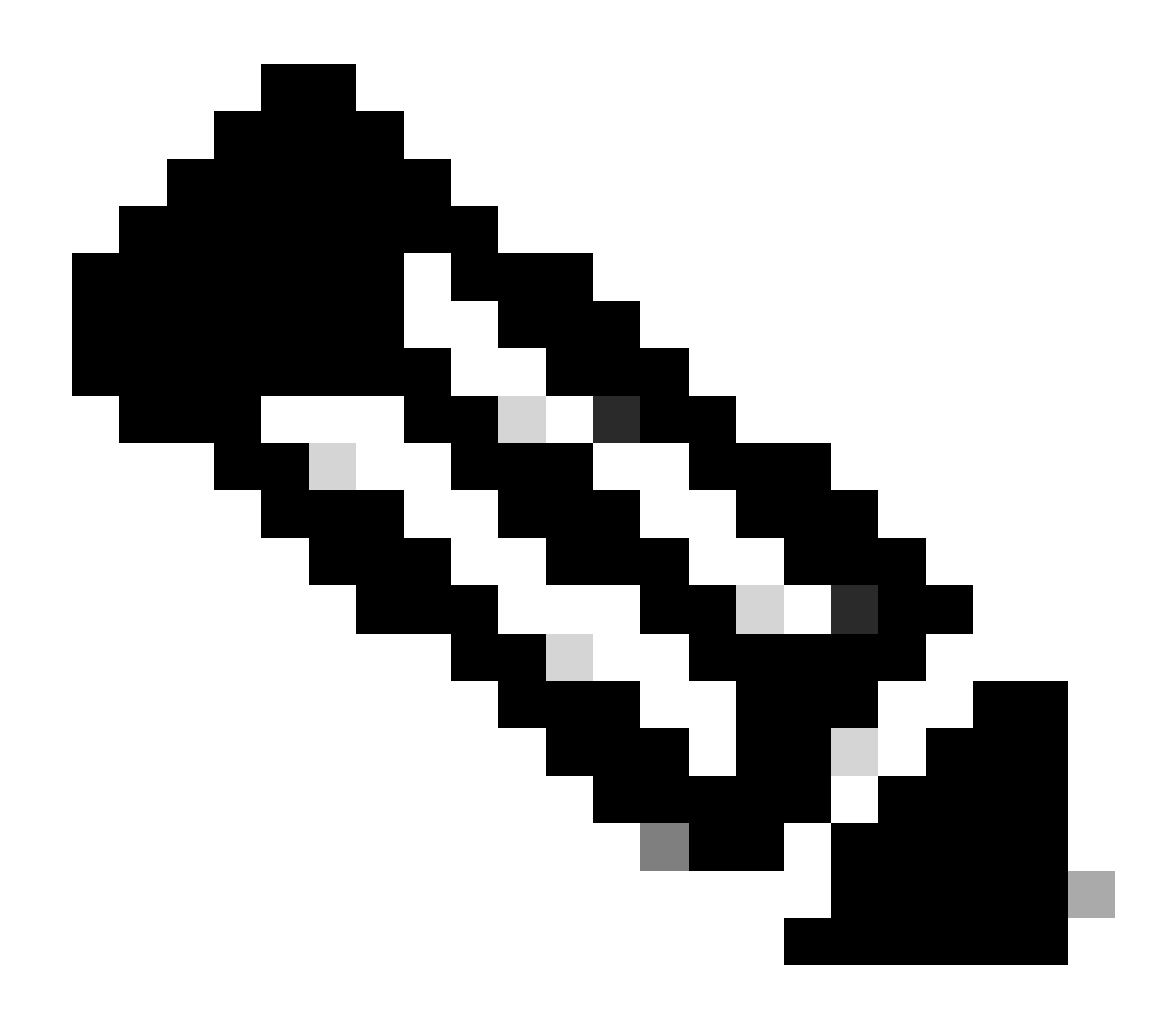

Observação: a lista de tarefas está localizada na barra de navegação ao lado do ícone de disponibilizações.

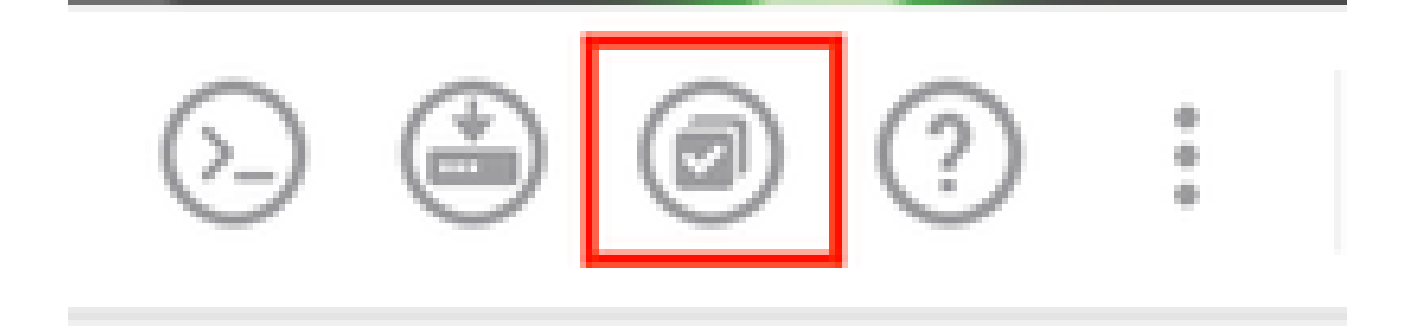

#### Verificar

A seção Mecanismo de inspeção mostra que a versão atual do Snort é Snort 3.

| Latest Update on 14 Oct 2024       |                                                                                                    |
|------------------------------------|----------------------------------------------------------------------------------------------------|
| Configure<br>Set recurring updates | Snort<br>Inspection Engine: 3.1.21.600-26 Downgrade to 2.0                                                                                                    |
| UPDATE FROM CLOUD                  | Snort is the main inspection engine in Secure Firewall<br>Threat Defense. It is used for intrusion and file policy<br>analysis, SSL decryption, and layer 7 inspection.<br>See more ~ |

Por fim, na lista de tarefas, certifique-se de que a alteração para snort 3 tenha sido concluída e implantada com êxito.

| Task List                                             |                         |                         |                                                                                                    | • ×          |
|-------------------------------------------------------|-------------------------|-------------------------|----------------------------------------------------------------------------------------------------|--------------|
| 2 total 0 running 2 completed                         | 0 failures              |                         | Delete all fir                                                                                         | hished tasks |
| Name                                                  | Start Time              | End Time                | Status                                                                                                 | Actions      |
| Automatic Deployment - Snort version<br>toggle 2 to 3 | 14 Oct 2024<br>12:46 PM | 14 Oct 2024<br>12:47 PM | Deployment Task:<br>'Automatic Deployment -<br>Snort version toggle 2 to 3'<br>Completed in 1m 29.800s | 0            |
| Snort Version Change 2 to 3                           | 14 Oct 2024<br>12:41 PM | 14 Oct 2024<br>12:46 PM | Successfully switched to<br>Snort version 3 with rule<br>package updated.                              |              |

### Troubleshooting

Se você encontrar problemas durante a atualização, considere estas etapas:

• Certifique-se de que suas versões de FTD sejam compatíveis com o Snort 3.

Para obter mais detalhes, consulte o <u>Guia de compatibilidade da Threat Defense do Cisco Secure</u> <u>Firewall</u>

 Colete os arquivos de solução de problemas no FDM navegando até a guia Dispositivo e clicando em Solicitar que o arquivo seja criado. Depois de coletado, abra um caso com o TAC e carregue o arquivo para o caso para obter mais assistência.

| Troubleshoot               |  |
|----------------------------|--|
| No files created yet       |  |
| REQUEST FILE TO BE CREATED |  |
|                            |  |

## Informações Relacionadas

- Adoção do Snort 3
- Documentos do Snort
- Guia de configuração do gerenciador de dispositivos do Cisco Secure Firewall, versão 7.2

#### Sobre esta tradução

A Cisco traduziu este documento com a ajuda de tecnologias de tradução automática e humana para oferecer conteúdo de suporte aos seus usuários no seu próprio idioma, independentemente da localização.

Observe que mesmo a melhor tradução automática não será tão precisa quanto as realizadas por um tradutor profissional.

A Cisco Systems, Inc. não se responsabiliza pela precisão destas traduções e recomenda que o documento original em inglês (link fornecido) seja sempre consultado.